# Industry 30 Weighing indicator

## **USER MANUAL**

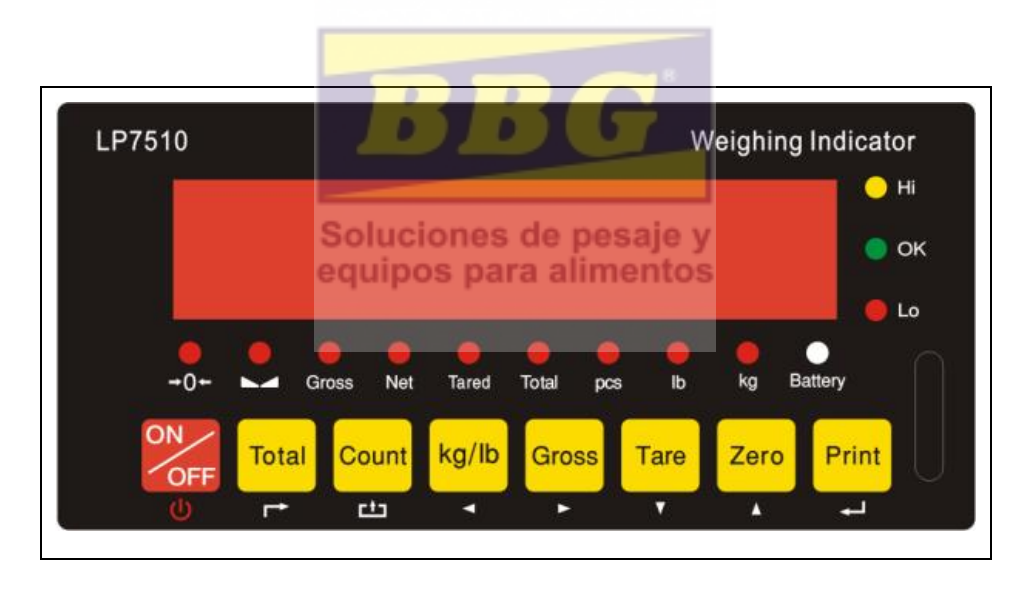

Edition:10052001A

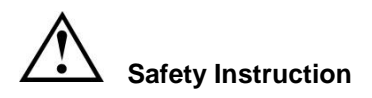

For safety operation pls. follow the safety instruction.

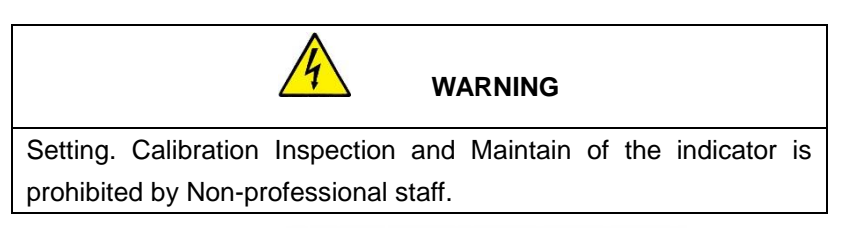

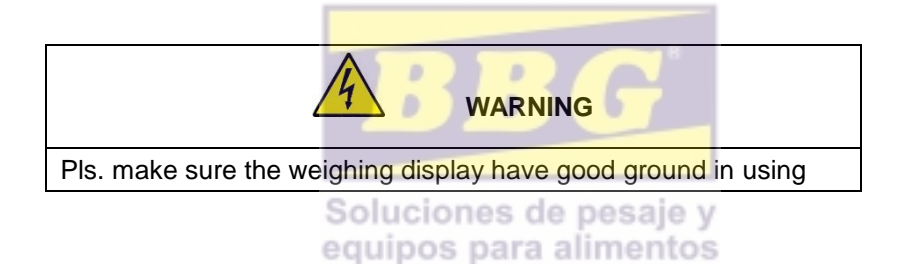

#### ATTENTION WARNING DESERVE PRECAUTIONS FOR HANDLING ELECTROSTATIC SENSITIVE DEVICES The indicator is the static and sensitive equipment, cut off the power during electrical connections, internal components touched by hand is prohibited, and please take the measure of anti-static.

| 1. | Instruction                                     | 1  |
|----|-------------------------------------------------|----|
|    | 1.1 Main function                               | 1  |
|    | 1.2 Technical parameter                         | 1  |
|    | 1.3 Drawing                                     | 2  |
|    | 1.4 Battery instruction                         | 3  |
| 2. | Installation and calibration                    | 4  |
|    | 2.1 Power supply connection                     | 4  |
|    | 2.2 Loadcell connection                         | 4  |
|    | 2.3 communcation interface                      | 5  |
|    | 2.4 4~20mA                                      | 6  |
|    | 2.5 Relay output signal                         | 6  |
| 3. | Basic operation                                 | 9  |
|    | 3.1 Keyboards                                   | 9  |
|    | 3.2 Power on                                    | 11 |
|    | 3.3 Zero function                               | 11 |
|    | 3.4 Tare function                               | 11 |
|    | 3.5 Total function                              | 11 |
|    | 3.6 Print function                              | 13 |
|    | 3.7 Hold function Soluciones de pasale y        | 13 |
| 4. | Calibartion and Technical parameter setting     | 13 |
|    | 4.1 Enter calibartion                           | 13 |
|    | 4.2 Caliaration                                 | 14 |
|    | 4.3 Technical parameter setting                 | 16 |
| 5. | Output format                                   | 22 |
|    | 5.1 Second display continuous output            | 22 |
|    | 5.2 Conputer continous output                   | 22 |
|    | 5.3 Serial interface receive PC command         | 23 |
|    | 5.4 Print output format                         | 24 |
|    | 5.5 PC/ Second display continuous output format | 24 |
| 6. | Maintain                                        | 25 |
|    | 6.1Toubleshooting for common problems           | 25 |
|    | 6.2 Daily maintenance                           | 26 |
|    | 6.3 Default parameter recovery                  | 26 |
|    | 6.4 Packing list                                | 29 |

## 1. Instruction

This weighing indicator is designed for bench scale. Floor scale, the basic weighing function include: Hold. Print kg/lb conversion . optional: I/O, 4-20mA output.

#### 1.1 Main function

#### Weighing function:

Zero, tare, G.W, N.W, accumulation. printing, animal -weighing.

kg/lb convert. Overload remind.

Print format: S.N. G.W N.W Tare. Date, Time

#### **Options:**

Pinter RS232/RS485 serial interface or second display I/O

4-20mA

## Soluciones de pesaje y

#### 1.2 technical parameteroos para alimentos

| Accuracy class         | 5000 e                    |                                   |                |  |  |  |
|------------------------|---------------------------|-----------------------------------|----------------|--|--|--|
| Resolution             | display: 30, 000          |                                   | ADC: 2,000,000 |  |  |  |
| Zero stability error   | $TK_0$                    | < 0.1µV//K                        |                |  |  |  |
| Span stability error   |                           | $TK_{spn} < \pm 6 \text{ ppm//K}$ |                |  |  |  |
| Sensitivity (internal) | 0.3                       | μV /d                             |                |  |  |  |
| Input voltage          | -30~                      | -30~30mV DC                       |                |  |  |  |
| Excitation circuit     | 5 VDC, 4 wire connection, |                                   |                |  |  |  |
|                        | Max                       | imum connect 6 load               | cell of 350Ω   |  |  |  |
| AC power               | AC1                       | 00~250V                           |                |  |  |  |
| Operation temperature  | e - 10 °C ~ + 40 °C       |                                   |                |  |  |  |
| Operation humidity     | ≤                         | 90%RH                             |                |  |  |  |
| Storage temperature    | - 40 °C ~ + 70 °C         |                                   |                |  |  |  |
|                        |                           |                                   |                |  |  |  |

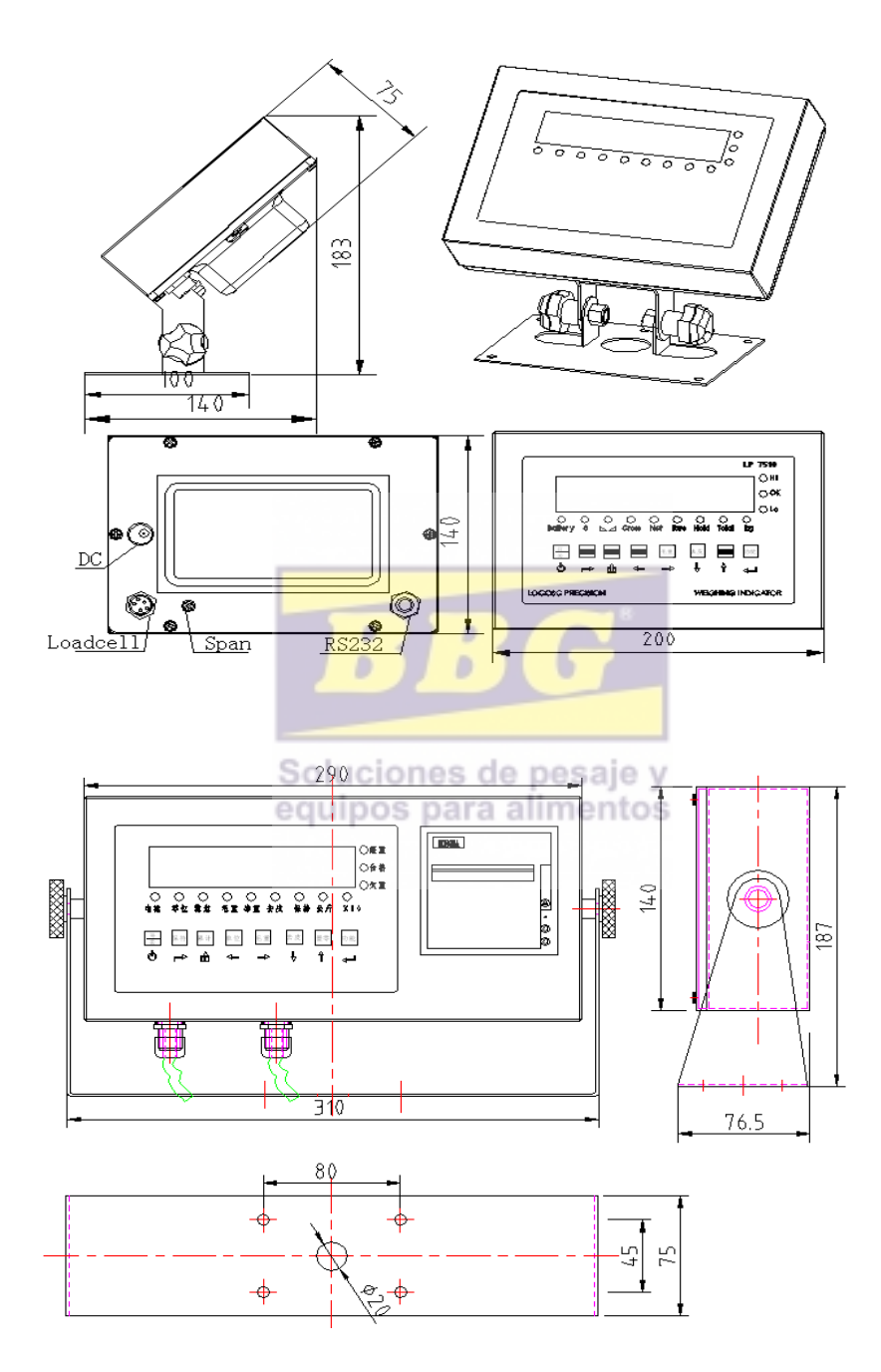

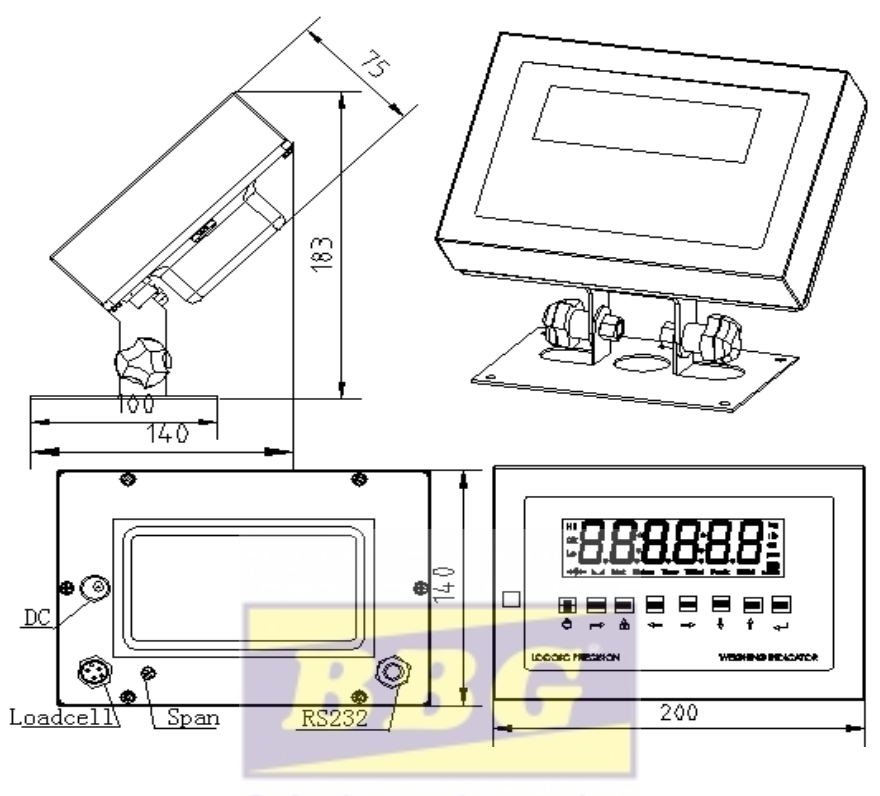

1.4 Battery instruction equipos para alimentos

1. . when you use the internal battery first time, you should charge the battery fully, to prevent low voltage resulted from self leakage of battery.

2. when the "red" light flash means low battery, pls. charge it in time

3. the light turns to red during charging

4. when the light turns to green, means fully charged.

5. if battery is not used for long time, take it out to avoid the leakage.

6. In order to keep the battery in best using condition, it is suggest that you fully discharge the battery every month, the method is that using the indicator till it is automatically power off.

# 2.Installation and calibration

#### 2.1 Power supply connection

The indicator is powered by adapter, you plug the adapter directly into the "DC" pin at the back cover the indicator is ok.

#### 2.2 Connection of load cell and indicator

The indicator can connect with 6 load cell of  $350\Omega$  at most, 4 wire or 6 wire load cell both ok.

There are two methods connection between load cell and indicator

A. quick disconnect, as below:

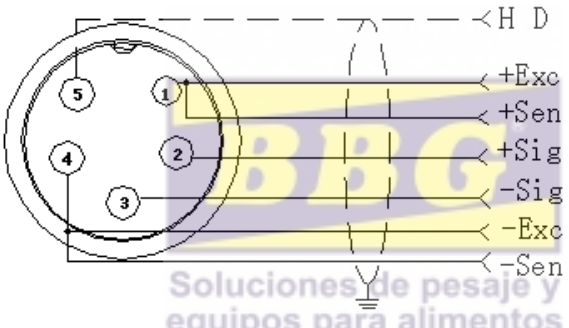

B. Terminal trip connection (inner connection)

1. the exciting voltage for the load cell is 5VDC, the largest output current 120mA, maximum connect 6 pcs  $350\Omega$  load cell;

2. Load cell (or the signal cable for the junction box) is connected with 5 bit

Terminal trip (J3) on the circuit-board of weighing indicator.

3. Open Weighing indicator back cover, insert signal cable to the terminal trip(J3), and make sure the screw is fixed tightly, the connection as below:

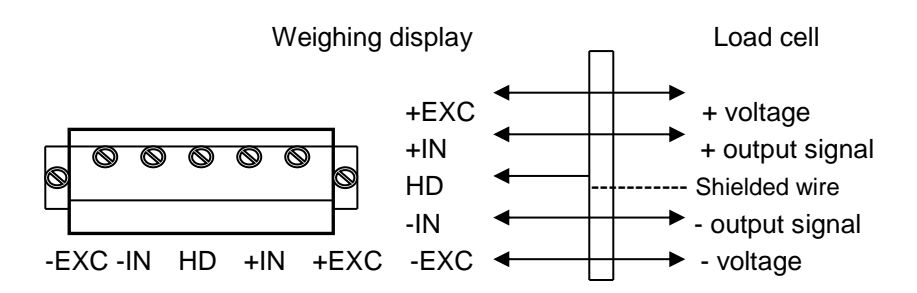

#### 2.3 Communication interface

#### RS232 : DB9 Pin or 3 Pin

**DB9** definition

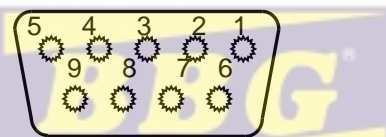

Pin function and definition as bellows:

| DB9 joint | Definition                   | Function         |  |  |
|-----------|------------------------------|------------------|--|--|
| 2         | TXD <sub>quipos</sub> para a | Sending data     |  |  |
| 3         | RXD                          | Receiving data   |  |  |
| 5         | GND                          | Ground interface |  |  |

Note: if RS485, The connection pin is 2 and 5 pin.

#### **3 Pin definition**

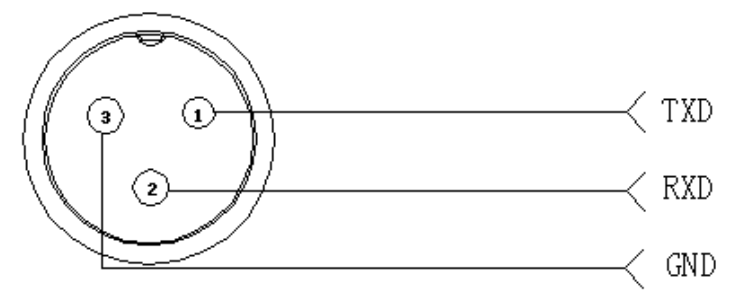

#### Inner connection

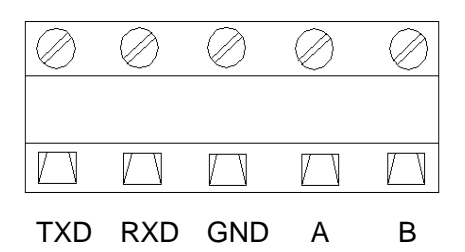

Pin definitions:

| Definitions | Function                    |  |  |
|-------------|-----------------------------|--|--|
| TXD         | Sending data                |  |  |
| RXD         | Receiving data              |  |  |
| GND         | Ground                      |  |  |
|             | RS485 output "A"port        |  |  |
| В           | RS485 output"B"port         |  |  |
|             | Definitions TXD RXD GND A B |  |  |

equipos para alimentos

#### 2.4 4-20mA output

#### **Technical parameters:**

Resolutions: 1/1000 Outside Load: 100-350Ω

Connection:

- 1. Inside connection: 4-20mA, load input port connect with "I" of J2, Ground port connect with " GND" of J2
- 2. Outside connection: 4-20mA, load input port connect with "1" pin of DB9, Ground port connect with "6" pin of DB9

Testing :

Connect the  $250\Omega$  to the 4-20mA, adjust the multimeter to the current stalls, the red pan connect the loading port, and the black pan connect" GND" to test the output current.

Calibration:

1. Press" Print" and "Total" go to C32, show[out-4], the output current should be 4mA.

2. If Press [ $\uparrow$ ]show[out-5], Pres[ $\downarrow$ ]show[out-20], the output current should be 20mA.

3. Adjust the current, for example, adjust to [out-20], the output current should be 12mA, if not 12mA. Press [ $\leftarrow$ ]("Zero" key)or[ $\rightarrow$ ](Net/gross key)to adjust the current to 12mA

#### 2.5 Relay output signal function

The indicator can output 4 signal , connect with the outside equipment the indicator can perform automatic control function and upper limit and lower limit alarm function. Perform the 4 kinds function through setting C33, 4 signals

As below

#### Soluciones de pesaje y equipos para alimentos

|       | Output<br>port | Port definition                  | Function                           |  |  |
|-------|----------------|----------------------------------|------------------------------------|--|--|
|       | Out1           | Close output function            | No output signal                   |  |  |
| 000-0 | Out2           | Close output function            | No output signal                   |  |  |
| C33=0 | Out3           | Close output function            | No output signal                   |  |  |
|       | Out4           | Close output function            | No output signal                   |  |  |
|       | Out1           | Open overload control function   | Output overload control signal     |  |  |
| C33=1 | Out2           | Open compliance control function | Output compliance control signal   |  |  |
|       | Out3           | Open underload control function  | Output underload<br>control signal |  |  |

|       | Out4           | Open stable control function   | Output stable control signal |
|-------|----------------|--------------------------------|------------------------------|
|       | Out1           | Weight>=C13 instant connection | Feeding control signal       |
|       | Out2           | Weight<=C14 instant connection | Feeding control              |
|       | ļ <sup>1</sup> |                                | signai                       |
|       | Out3           | OUT1、OUT2 close                | When OUT1、OUT2               |
| C33=2 |                |                                | connect will output          |
|       |                |                                | alarm signal,                |
|       |                |                                | connect with buzzer          |
|       | Out4           | Weight<=C14 constant           | Feeding start and            |
|       |                | connection                     | stop                         |
|       |                | Weight>=C13 disconnect         |                              |
| C33=3 | Preserved, I   | no function.                   |                              |

For example:

Check weigher application. Connect indicator with yellow, green, red 3 lights. Yellow light on when overload, if ok the green light on. If underload red light on. And can connect with buzzer. There would be alarm remind when overload.

## C33=2 Feeding control application

For hopper scales. The target is between is 50~500kg, the Output card can perform open and close feeding valve.

Parameter setting C13=500kg C14=50kg

C13=500kg upper limit , close feeding valve

C14=50kg lower limit, open feeding valve.

Connection: 1. Connect directly control machine, pls. connect OUT 4, suggest connect another manually switch as the stop switch in emergency

 indicator output signal will influence the ON/OFF switch to control machine, OUT 2 ON, OUT 1 OFF, OUT 3 connect buzzer, alarm remind when start and stop.

Instruction: when the weight over 500kg, OUT 1 OU3 instant connection and break off, OUT 4 break off; when weight under

50kg, OUT 2 OUT3 instant connection and break off, OUT 4 constant connection.

 $o^{5} o^{4} o^{3} o^{2} o^{3}$  $o^{9} o^{8} o^{7} o^{6}$ 

| DB9 pin definition |                                                                | port       |
|--------------------|----------------------------------------------------------------|------------|
| 1 pin              | 1 <sup>st</sup> output signal pin                              | Out1       |
| 6 pin              | 1 <sup>st</sup> output signal pin                              | Out1       |
| 2 pin              | 2 <sup>nd</sup> output signal pin                              | Out2       |
| 7 pin              | 2 <sup>nd</sup> output signal pin                              | Out2       |
| 3 pin              | 3 <sup>rd</sup> outp <mark>ut signa</mark> l p <mark>in</mark> | Out3       |
| 8 pin              | 3 <sup>rd</sup> outp <mark>ut sign</mark> al pin               | Out3       |
| 4 pin              | 4 <sup>th</sup> output signal pin                              | Out4       |
| 9 pin              | 4 <sup>th</sup> output signal pin                              | Out4 aje y |

Inner connection pin definitions

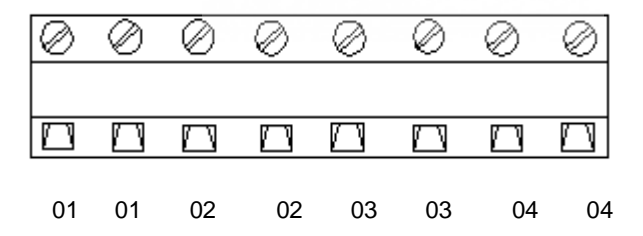

## 3. Basic operation

#### 3.1 keypad

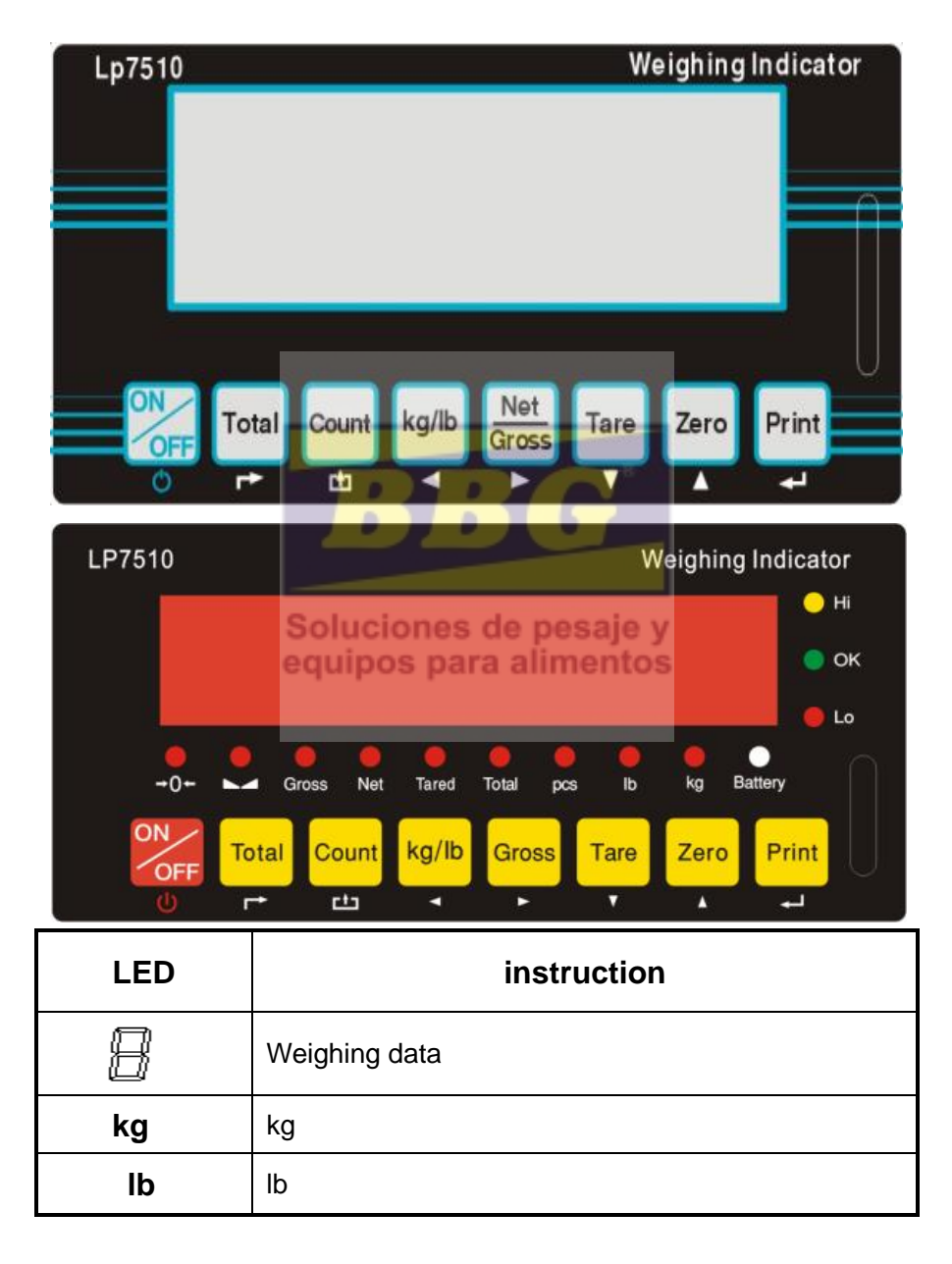

| Hold         | Data hold                   |  |  |
|--------------|-----------------------------|--|--|
| Gross        | Gross weight                |  |  |
| Net          | Net weight                  |  |  |
| Tare tare    |                             |  |  |
|              | The weighing data is stable |  |  |
|              | Weight is zero              |  |  |
| Hi           | Overload                    |  |  |
| OK ok        |                             |  |  |
| Lo Underload |                             |  |  |
| •            | Decimal                     |  |  |
| PCS          | Show the counting status.   |  |  |
| TOTAL        | Go to accumulation mode     |  |  |

### Soluciones de pesaje y equipos para alimentos

#### Keys function

| keys  | Key name     | Key function                                                               |  |  |  |
|-------|--------------|----------------------------------------------------------------------------|--|--|--|
| Print | Print        | 1.work with "ZERO" TARE" "ON/OFF" key to perform many functions. 2.Print   |  |  |  |
| Zero  | Zero         | Zero the weight within tolerance                                           |  |  |  |
| Tare  | Tare         | At G.W mode, get the tare weight. At N.W mode, clear the tare, get the G.W |  |  |  |
| Gross | Gross weight | At N.W mode, check the G.W, after 3 seconds back to N.W automatically      |  |  |  |

| Count                                                | Counting     | Counting operation                                                                                                    |  |  |
|------------------------------------------------------|--------------|----------------------------------------------------------------------------------------------------|--|--|
| kg/lb     Kg/lb convert       Total     Accumulation |              | Covert between kg and lb                                                                                                    |  |  |
|                                                      |              | <ol> <li>Accumulation</li> <li>work together with "Print" to perform</li> <li>The accumulation function and check the accumulation result</li> </ol> |  |  |
| ON                                                   | Power on/off | Press 2 seconds to power on or power off                                                                                                    |  |  |

#### 3.2

Power on & off

ON

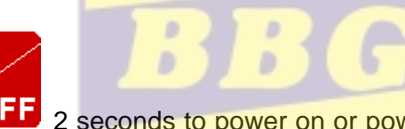

Press **OFF** 2 seconds to power on or power off, after power on the indicator show"000000-999999". After self inspection. It go to the weighing mode. Pls. check it whether 6 bits LED/LCD display and the status light is good or not.

#### 3.3 Zero operation

1. Initial zero setting

When power on the indicator, if the weight on the scale is within the initial zero tolerance, indicator show zero automatically.

#### 2. Manually Zero setting

When the scales is stable, and not the negative display, you can zero

the weight within tolerance by press

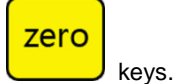

#### 3.4 Tare operation

Press "TARE" key, the gross weight is tared, indicator show the Net weight, the "Net" "tared" status light is on. At tare mode, Press" TARE" key, clear the tare weight, the indicator will show the gross weight.

#### 3.5 Accumulation operation

At Zero mode, load weight till stable, Press go to accumulation

mode, "Total" light on, display" n 001", and then display loaded weight; unload the weight, back to zero, load the second weight again till stable. Press

total

total

display"n002" then display the second loaded weight. Repeat it agin and again, maximum 999 times.

#### Check the accumulation

Press "ON/OFF "key and hold it then press "TOTAL"" key, display "n\*\*", (it is the accumulating times) then show total weight. there are 8 digits totally. It shows the first 4 digits then the last 4 digits. For example, the first 4 digits is "0012", the last 4 digits is "34,56" It means the actual weight is "1234.56"

#### EXIT the accumulation function de pesaje y

#### equipos para alimentos

#### . . . .

total

When the indicator show the last 4 digits, Press hold it, the

indicator show " clr n", it means don't clear the total Weight, Press "PRINT" key to exit it; if you want to clear total weight, Press "ZERO" or "TARE" key, "clrn" change to "clry" it means clear total weight ,then Press "PRINT" to clear the total weight and exit accumulating mode.

#### 3.6 Print

If the weighing is stable, after connect with printer, press" PRINT" can print the weight. Note: at tare mode, print with tare. if negative weight,, can not print. Set C30 for time format.

#### 3.7 Hold

There are two different hold function. Peak hold function and data hold function. And the setting is different accordingly.

C11=3 Automatic hold function C11=0 close hold function.

#### 3.8 COUNT

1.At weighing mode, load the weights on the platform scales, Press" Count" the indicator show" PCS 0" press" Zero" key input the quantity, press" Print" to confirm it

2 . Load the goods on the platform scales, then the indicator will show the quantity.

- 3. Press" Count" back to weighing mode.
- 4. If you want to weigh different goods, at weighing mode, put the sample on the platform scales, press" Count" the indicator show"0" Press " Count" hold it and then press " ON/OFF" the indicator show" PCS 0", press "Zero" input the sample quantity, press " Print" to confirm it. Then repeat the step 2 and 3.

# 4. Calibration and Parameter setting

#### 4.1 Enter setting

There have two methods to enter the setting menu:

1. when the switch " CAL" is off, press the "PRINT" hold it and then press" TOTAL" enter C08-39 setting.

2. Take out the sealing screw on the back of indicator, then press "CAL", at the "SPAN" position as below. press "PRINT" hold it and then press "TOTAL" key, enter C01-C39 setting.

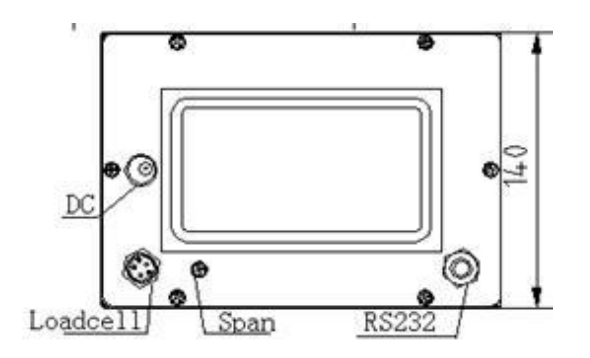

The key functions in setting:

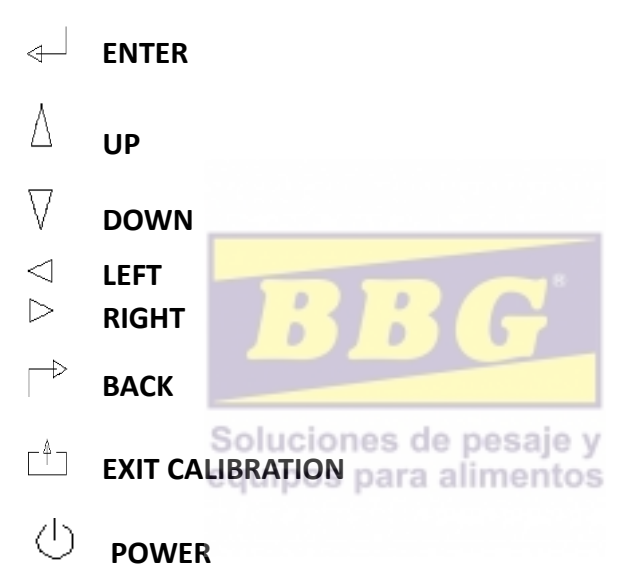

#### 4.2. Step of calibration operation:

# According to the second method which can enter setting menu, C01-C39

| step | Method of operation | display |    | Remark                  |     |       |             |
|------|---------------------|---------|----|-------------------------|-----|-------|-------------|
| 1    |                     | [C01 ]  |    | After                   | you | enter | calibration |
|      |                     |         |    | mode, it display [C01 ] |     |       | ]           |
| 2    | press◀──            | [C01    | 1] | Weight unit             |     |       |             |
|      |                     |         |    | option: 1=kg            |     |       |             |

|   |                                              |             | 2=lb                                 |
|---|----------------------------------------------|-------------|--------------------------------------|
| 3 | press◀─┘                                     | [C02 ]      | Set decimal digits                   |
|   | press◀─┘                                     | [C02 0]     | option: 0/1/2/3/4                    |
|   | press $	au$ or $igstarrow$                   | [C02 2]     | Select decimal digit                 |
|   |                                              |             | example: two decimal point:          |
|   |                                              |             | [C02 2]                              |
| 4 | press◀─┘                                     | [C03 ]      | Set graduation                       |
|   | press◀─┘                                     | [C03 1]     | option: 1/2/5/10/20/50               |
|   | press $\uparrow$ or $igstarrow$              | [C03 5]     | Select required graduation           |
|   |                                              |             | example: graduation 5: [C03 5]       |
| 5 | press◀──                                     | [C04 ]      | Max capacity                         |
|   | press◀──                                     | [0100.00]   |                                      |
|   | press $\uparrow$ or $\checkmark/ \leftarrow$ | [0100.00]   | example: max weighing 100kg:         |
|   |                                              |             | [0100.00]                            |
|   | press◀──                                     | [C05 ]      | Zero calibration                     |
|   | press◀──                                     | [C05 0]     | Option                               |
|   | press                                        | [C05 1]     | 0=no need zero calibration           |
|   | press◀──                                     | [CAL 9]     | 1=need zero calibration              |
| 6 |                                              | 00000       | calibration zero please choose 1 and |
| 0 | Soluci                                       | [0000.00]   | ensure scale is empty and "stable"   |
|   | equipo                                       | is para all | light is on                          |
|   |                                              |             | Ensure zero calibration, countdown.  |
|   |                                              |             | Till show[0.00](example for two      |
|   |                                              |             | decimal point)。                      |
| 7 | press◀──                                     | [C06 ]      | calibration                          |
|   | press◀──┘                                    | [C06 0]     | option:                              |
|   |                                              |             | 0=No need calibration                |
|   | press $\uparrow$ or $\leftarrow$             | [C06 1]     | 1= need calibration                  |
|   |                                              |             | Load weights on scales               |
|   | press◀─┘                                     | [SPAN ]     | according to max. capacity.          |
|   |                                              | [0100.00]   | Suggest close to the max             |
|   |                                              |             | capacity, at least 10% of max.       |
|   |                                              |             | capacity.                            |
|   | press $\uparrow$ or $\downarrow$             | [0080.00]   |                                      |

|   | press◀──                         | [CAL    | 9]  | For example: the weights is      |  |  |  |  |
|---|----------------------------------|---------|-----|----------------------------------|--|--|--|--|
|   |                                  |         |     | 80kg                             |  |  |  |  |
|   |                                  | [0080.0 | 00] | As bellows:                      |  |  |  |  |
|   |                                  | [CAL E  | nd] | Input the 0080.00, count down,   |  |  |  |  |
|   |                                  |         |     | then indicator shows 0080.00,    |  |  |  |  |
|   |                                  |         |     | calibration is over.             |  |  |  |  |
|   |                                  |         |     | If you want to set application   |  |  |  |  |
|   |                                  |         |     | function parameter. Press        |  |  |  |  |
|   |                                  |         |     | "PRINT" if you want to exit      |  |  |  |  |
|   |                                  |         |     | press "COUNT"                    |  |  |  |  |
|   | press◀──                         | [C07    | ]   | Default parameters setting       |  |  |  |  |
| 8 | press◀──┘                        | [07     | 0]  | option:0=non-restore default     |  |  |  |  |
|   | press $\uparrow$ or $\leftarrow$ | [07     | 1]  | parameters                       |  |  |  |  |
|   |                                  |         |     | 1=restore default parameters     |  |  |  |  |
|   |                                  |         |     | Note: after the above            |  |  |  |  |
|   |                                  |         |     | parameters setting finish,       |  |  |  |  |
|   |                                  | 16      | 1   | please do not set default        |  |  |  |  |
|   |                                  |         |     | parameters to avoid the original |  |  |  |  |
|   |                                  |         |     | setting parameters is lost.      |  |  |  |  |

## Soluciones de pesaje y

## 4.3 Application function parameters setting chart

| Function               | Setting<br>Item                      | parameters setting and instruction                                                                                                    |  |  |  |  |
|------------------------|--------------------------------------|----------------------------------------------------------------------------------------------------|--|--|--|--|
| warning<br>tone        | <b>C08</b><br>warning<br>tone        | Options: 0 = close warning tone<br>1 = open warning tone                                                                                                    |  |  |  |  |
| Automatic<br>power off | <b>C09</b><br>Automatic<br>power off | option: 0=close auto power off<br>10= power off automatically if no<br>change within 10 minute.<br>30= power off automatically if no<br>change within 30 minute.<br>60= power off automatically if no<br>change within 60 minute. |  |  |  |  |
| Power saving           | C10                                  | LED Version:                                                                                                    |  |  |  |  |

| setting     | Power saving | option: 0= close power saving setting         |
|-------------|--------------|-----------------------------------------------|
|             | setting      | 3= close display if no change within 3min.    |
|             |              | 5= close display if no change within 5 min.   |
|             |              | LCD Version:                                  |
|             |              | 0=Close he backlight                          |
|             |              | 1= backlight when the weight change or        |
|             |              | press the keyboard                            |
|             |              | 2=constant backlight                          |
|             |              | option: 0=close hold function                 |
|             |              | 1=Peak hold /2=Data Hold                      |
|             | 011          | Instruction:                                  |
| Hold        | C11          | Peak-hold: it shows the maximum. data,        |
| function    | Hold mode    | mainly application for materials testing,     |
|             |              | such as tension and pulling force.            |
|             |              | Date-hold: it shows current weight value.     |
|             |              | Mainly application for animal weighing.       |
| _           | C12          |                                               |
| Kg/lb       | Kg/lb        | C12=0 stop kg/lb conversion                   |
| conversion  | conversion   | C12=1 kg/lb conversion is ok                  |
|             | Soluci       | ones de pesaje y                              |
|             | C13equipo    | s para alimentos                              |
| Upper/lower | Upper limit  | You can set it within the max. capacity limit |
| limit alarm | alarm value  |                                               |
|             | C14          |                                               |
|             | Lower limit  |                                               |
|             | alarm value  |                                               |
| Inner Code  | C15          |                                               |
| display     | Check inner  | enter C15 to check the inner code             |
|             | code         |                                               |

| Date and time | C16  | Enter C16, you can set the date,     |
|---------------|------|--------------------------------------|
|               | Date | from left to right: year/month/day   |
|               | C17  | Enter C17, you can set the time from |
|               | Time | left to right: hour/min./sec.        |

| Communication<br>setting | C18<br>Serial interface<br>data output method | option: 0= Close serial interface data<br>output<br>1=Continuous sending, connect<br>second display<br>2=Print method, connect printer.<br>3=Command request method ,<br>connect computer. |  |  |  |  |
|--------------------------|-----------------------------------------------|----------------------------------------------------------------------------------------------------|--|--|--|--|
|                          |                                               | <ul><li>4=PC continues sending format, connect computer.</li><li>5=PC/ second display continuous sending format.</li></ul>                                                                 |  |  |  |  |
|                          | C19                                           | option:                                                                                                    |  |  |  |  |
|                          | Baud rate                                     | 0=1200/1=2400/2=4800/3=9600                                                                                                    |  |  |  |  |
|                          |                                               | Option:                                                                                                    |  |  |  |  |
|                          |                                               | 0= close manually zero setting                                                                                                    |  |  |  |  |
|                          | C20                                           | 1=±1% max capacity                                                                                                    |  |  |  |  |
|                          | Manually zero                                 | 2=±2% max capacity                                                                                                    |  |  |  |  |
|                          | range                                         | 4=±4% max capacity                                                                                                    |  |  |  |  |
|                          |                                               | 10=±10% max capacity                                                                                                    |  |  |  |  |
| Zero range               | Soluciones de                                 | 20=±20% max capacity                                                                                                    |  |  |  |  |
|                          | equipos para a                                | 100=±100% max capacity                                                                                                    |  |  |  |  |
|                          |                                               | option: 0= no initial zero setting                                                                                                    |  |  |  |  |
|                          |                                               | 1=±1% max capacity                                                                                                    |  |  |  |  |
|                          | C21                                           | 2=±2% max capacity                                                                                                    |  |  |  |  |
|                          | Initial zero range                            | 5=±5% max capacity                                                                                                    |  |  |  |  |
|                          |                                               | 10=±10% max capacity                                                                                                    |  |  |  |  |
|                          |                                               | 20=±20% max capacity                                                                                                    |  |  |  |  |

|                  |                    | Options:                           |  |  |  |  |
|------------------|--------------------|------------------------------------|--|--|--|--|
|                  |                    | 0- close zero tracking             |  |  |  |  |
|                  |                    |                                    |  |  |  |  |
|                  |                    | 0.5=±0.5d                          |  |  |  |  |
|                  | C22                | 2.0-+2.0d                          |  |  |  |  |
|                  | Automatically zoro | $2.0 = \pm 2.00$                   |  |  |  |  |
|                  | tracking range     | $3.0=\pm3.00$                      |  |  |  |  |
|                  |                    | 4.0- <u>+</u> 4.00                 |  |  |  |  |
|                  |                    | 5.0-±5.00                          |  |  |  |  |
| Zero tracking    |                    | Note: 1. d = division              |  |  |  |  |
|                  |                    | 2. the zero tracking range can     |  |  |  |  |
|                  |                    | not bigger than manual zero range. |  |  |  |  |
|                  | C23                | Options:                           |  |  |  |  |
|                  |                    | 0= close zero tracking time        |  |  |  |  |
|                  | Automatically zero | 1= 1 second                        |  |  |  |  |
|                  | tracking time      | 2= 2 seconds                       |  |  |  |  |
|                  |                    | <mark>3= 3</mark> seconds          |  |  |  |  |
|                  |                    |                                    |  |  |  |  |
| Overload range   | C24                | option: 00= close overload range   |  |  |  |  |
|                  | Overload range     | 01d~99d                            |  |  |  |  |
|                  | equipos para a     | remark: d =division                |  |  |  |  |
| Negative display | C25                | Option: 0=-9d                      |  |  |  |  |
|                  | Negative display   | 10=10% max. capacity               |  |  |  |  |
|                  | range              | 20=20% max. capacity               |  |  |  |  |
|                  |                    | 50=50% max. capacity               |  |  |  |  |
|                  |                    | 100=100% max. capacity             |  |  |  |  |
| Standstill time  | C26                | Option:                            |  |  |  |  |
|                  | Standstill time    | 0= quick 1= medium 2= slow         |  |  |  |  |
|                  |                    |                                    |  |  |  |  |
|                  | C27                | Option:                            |  |  |  |  |
|                  | Standstill range   | 1=1d 2=2d 5=5d 10=10d              |  |  |  |  |
|                  |                    | D= division                        |  |  |  |  |
|                  |                    |                                    |  |  |  |  |

| Digital filter           | C28<br>Dynamic filter<br>Instruction :<br>Dynamic filter is<br>collecting the data<br>filter before loaded<br>weight stable.<br>When loaded<br>weight easily<br>shaking (for<br>example animal), | option: 0= close dynamic filter<br>1=1 digital filter strength<br>2=2 digital filter strength<br>3=3 digital filter strength<br>4=4 digital filter strength<br>5=5 digital filter strength<br>6=6 digital filter strength<br>Note : PIs setting dynamic filter<br>strength carefully, the No. is<br>bigger, more stable. if the<br>loaded weight shake not too |
|--------------------------|----------------------------------------------------------------------------------------------------|----------------------------------------------------------------------------------------------------|
|                          | you can set this<br>filter to make<br>weight display<br>more stable                                                                                                    | much. The setting is less than 3                                                                                                    |
|                          | C29<br>Noise filter                                                                                                    | option: 0=close noise filter<br>1=1 digital filter strength<br>2=2 digital filter strength<br>3=3 digital filter strength                                                                                                    |
|                          | C30<br>Print time and date                                                                                                    | C30=0 yy.mm.dd<br>C30=1 mm.dd.yy<br>C30=2 dd.mm.yy<br>C30=3 yy.mm.dd                                                                                                    |
| Analog output<br>setting | C31 output type                                                                                                    | C31=0 0~5Vouput<br>C31=1 4~20mA output                                                                                                    |
| 4~20mA current calibrate | C32 calibrate<br>current                                                                                                    | Refer to 2.5                                                                                                    |
| Relay output<br>setting  | C33 Relay output                                                                                                    | C33=0 close relay output<br>C33=1 Open relay output function 1<br>C3=2 Open relay output function2<br>C33=3 Preserved menu                                                                                                    |

| Muti           | C34           | C34= 0~99 Add. Code |
|----------------|---------------|---------------------|
| communication  | Communication |                     |
| add.           | add.          |                     |
| Wireless       | C35           | C35=0~99 signal     |
| communication  |               |                     |
| Gravity of     | C36           | C36=9.7000~9.9999   |
| calibration    |               |                     |
| location       |               |                     |
| Gravity of     | C37           | C37=9.7000~9.9999   |
| destination    |               |                     |
| Version No.    | C38           |                     |
| Preserved menu | C39           |                     |
|                |               |                     |

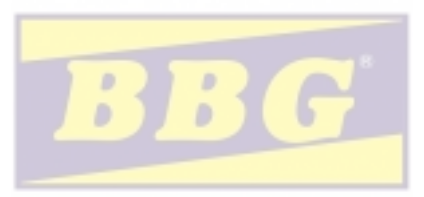

Soluciones de pesaje y equipos para alimentos

## 5. Output format

#### 5.1 Second display continuous sending format

|   |   |   |   |   | Ou | tput | cor | ntinu | lous | s for | mat | t |   |   |   |   |   |
|---|---|---|---|---|----|------|-----|-------|------|-------|-----|---|---|---|---|---|---|
| s | S | S | S |   |    |      |     |       |      |       |     |   |   |   |   | C | С |
| т | W | W | W | х | Х  | х    | Х   | х     | х    | х     | х   | х | Х | х | х |   | К |
| Х | А | В | С |   |    |      |     |       |      |       |     |   |   |   |   |   | S |
| 1 |   | 2 |   |   |    | 3    | 3   |       |      |       |     | 2 | 1 |   |   | 5 | 6 |

| State A |           |             |                        |  |  |  |  |
|---------|-----------|-------------|------------------------|--|--|--|--|
|         | Bits0,1,2 |             |                        |  |  |  |  |
| 0       | 1         | 2           | Decimal point position |  |  |  |  |
| 1       | 0         | 0           | XXXXXX0                |  |  |  |  |
| 0       | 1         | 0           | XXXXXXX                |  |  |  |  |
| 1       | _1        | 0           | XXXXXX. X              |  |  |  |  |
| 0       | Solucio   | nes de pesa | ey xxxx. xx            |  |  |  |  |
| 1       | equipos   | para alimen | tos xxx. xxx           |  |  |  |  |
|         |           | Division    |                        |  |  |  |  |
| 0       |           | 1           | X1                     |  |  |  |  |
| 1       |           | 0           | X2                     |  |  |  |  |

| State B |                                 |  |  |  |
|---------|---------------------------------|--|--|--|
| BitsS   | function                        |  |  |  |
| Bits0   | gross=0, net=1                  |  |  |  |
| Bits1   | Symbol: positive =0,negative =1 |  |  |  |
| Bits2   | Overload(or under zero)=1       |  |  |  |
| Bits3   | dynamic=1                       |  |  |  |
| Bits4   | unit: lb=0, kg=1                |  |  |  |
| Bits5   | Constant 1                      |  |  |  |
| Bits6   | Constant 0                      |  |  |  |

| State C |      |      |            |
|---------|------|------|------------|
| Bit2    | Bit1 | Bit0 | unit       |
| 0       | 0    | 0    | Kg or lb   |
| 0       | 0    | 1    | g          |
| 0       | 1    | 0    | t          |
| Bit 3   |      |      | printing=1 |
| Bit 4   |      |      | Extend     |
|         |      |      | display=1  |
| Bit 5   |      |      | Constant 1 |
| Bit 6   |      |      | Constant 0 |

#### 5.2 Computer continuous sending format

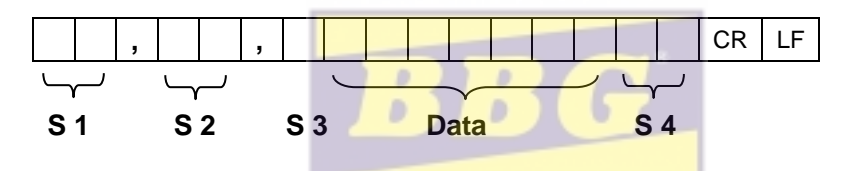

- S1: weight status, ST= standstill, US= not standstill, OL= overload
- S2: weight mode, GS=gross mode, NT=net mode
- S3: weight of positive and negative, "+" or " -"
- S4: "kg" or "lb"
- Data: weight value, including decimal point
- CR: carriage return
- LF: line feed

#### 5.3 Serial interface reception command:

RS232COM serial interface can receive simple ASCII command. Command word and role as follows:

| Command | NAME | Function            |  |  |
|---------|------|---------------------|--|--|
| Т       | TARE | Save and clear tare |  |  |
| Z       | ZERO | Zero gross weight   |  |  |

| Р | PRINT   | Print the weight                      |  |
|---|---------|---------------------------------------|--|
| R | G.W/N.W | Read gross weight or net weight       |  |
| С | Kg/lb   | Kg/lb conversion                      |  |
| G | G.W     | Check gross weight at net weight mode |  |

#### R command receive data format

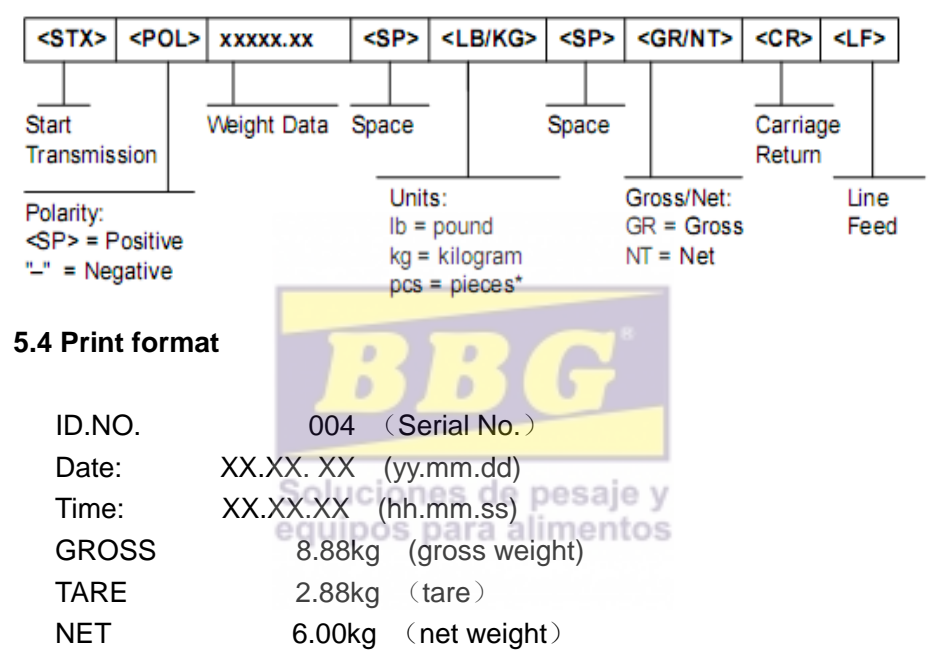

5.5 PC or Second display continuous sending format

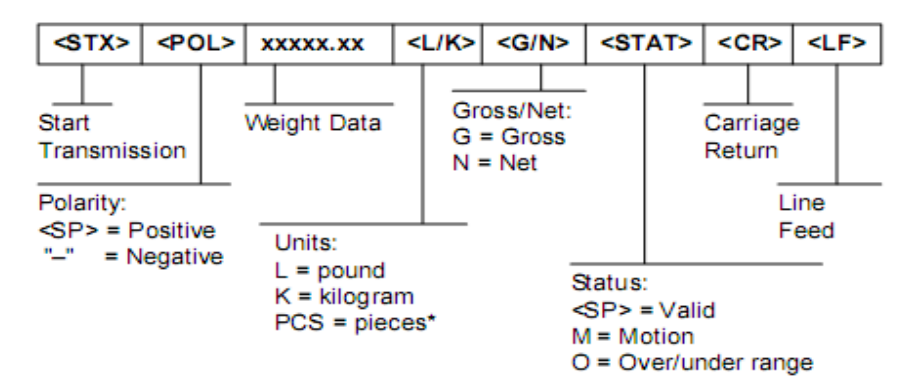

## 6. Maintenance

#### 6.1 Regular error and solution

| ERROR  | REASON                                 | SOLUTION                        |  |  |
|--------|----------------------------------------|---------------------------------|--|--|
| υυυυυ  | 1. Overload                            | 1. reduce the weight            |  |  |
|        | 2. wrong connection                    | 2. check load cell connection   |  |  |
|        | with load cell                         | 3. inspection load cell. Check  |  |  |
|        | 3. load cell has quality               | the input and output            |  |  |
|        | problem.                               |                                 |  |  |
|        | 1. calibration is no                   | 1. check scale is resisted or   |  |  |
|        | good                                   | not, foot is kept level or not. |  |  |
| nnnnnn | 2. wrong connection                    | 2. check load cell connection.  |  |  |
|        | 3. load <mark>cell has quali</mark> ty | 3. checking load cell : check   |  |  |
|        | problem                                | input and output resistance to  |  |  |
|        | Caluatanan da                          | judge it is good or not.        |  |  |
|        | equipos para a                         | Input the correct weights       |  |  |
| EDD1   | During calibration, not                | interitos                       |  |  |
|        | input the weights or                   |                                 |  |  |
|        | the weight is overload                 |                                 |  |  |
|        |                                        | The calibration weights         |  |  |
| EDD2   | During calibration , the               | Minimum is 10% of Max. cap.     |  |  |
| ENNZ   | weights is below than                  | Recommend 60%-80% of Max.       |  |  |
|        | Min. required weights                  | Cap.                            |  |  |
| ERR3   |                                        | 1. check the connection is      |  |  |
|        | During calibration, the                | correct                         |  |  |
|        | input signal is                        | 2. check load cell is no        |  |  |
|        | negative                               | problem                         |  |  |
|        |                                        | 3. recalibration if still wrong |  |  |
|        |                                        | change the PCB                  |  |  |

| ERR4 | During calibration, the signal is unstable | After the platform is stable, start calibration |
|------|--------------------------------------------|-------------------------------------------------|
| ERR5 |                                            | Change PCB                                      |

#### 6.2 Daily maintain

1. Protect the indicator from strong sunlight to prolong the using life

2. Good connection between load cell and indicator. Far from away from strong electric field, magnetic field.

3. Power off the indicator when lightning

4. Power off the indicator firstly before plug and unplug

#### 6.3 Restore default parameter

Enter to calibration, Set C07=1. Press" PRINT" then press" COUNT" to exit saving setting. All parameter will back to default

**Note :** Pls. do not restore default parameter easily if you are not professional staff or not yet calibrate the scales.

D

| Parameter | instruction             | Default |
|-----------|-------------------------|---------|
| C01       | Calibration             | 1       |
| C02       | Decimal digits          | 0       |
| C03       | Resolution              | 1       |
| C04       | Max. capacity           | 10000   |
| C05       | Empty calibration       | 0       |
| C06       | Capacity calibration    | 0       |
| C07       | Restore default         | 0       |
| C08       | Warning tone            | 1       |
| C09       | Power-off automatically | 0       |
| C10       | Power saving mode       | 0       |

## Default parameter

| C11 | Hold function                  | 0                   |
|-----|--------------------------------|---------------------|
| C12 | Prohibit kg/lb conversion      | 1                   |
| C13 | Upper limit alarm              | 000000              |
| C14 | Under limit alarm              | 000000              |
| C15 | Inner code                     |                     |
| C16 | Date setting                   |                     |
| C17 | Time setting                   |                     |
| C18 | Serial interface data output   | 0                   |
| C19 | Serial interface Baud rate     | 3 (9600)            |
| C20 | Zero manually                  | 10                  |
| C21 | Initial zero                   | 10                  |
| C22 | Zero tracking range            | 0.5                 |
| C23 | Zero tracking time             | 1                   |
| C24 | Overload range                 | 9                   |
| C25 | Negative range                 | 10                  |
| C26 | Standstill time                | 1                   |
| C27 | Standstill range               | isaje y 2           |
| C28 | Dynamic filter                 | nentos <sub>0</sub> |
| C29 | Noisy filter                   | 2                   |
| C30 | Print format                   | 0                   |
| C31 | Analog signal options          | 1                   |
| C32 | 4~20mA testing                 | 4                   |
| C33 | Relay output setting           | 1                   |
| C34 | Muti PC communication add.     | 0                   |
| C35 | Wireless communication channel | 6                   |
| C36 | Calibration location gravity   | 9.7936              |
| C37 | Destination gravity            | 9.7936              |
| C38 | Version No. check              |                     |
| C39 | Reserved menu                  |                     |

## 6.4 Packing list

| S/N | ITEM                  | NAME             | UNIT | QTY | PACKING |
|-----|-----------------------|------------------|------|-----|---------|
| 1   | Weighing<br>indicator |                  | PCS  | 1   |         |
| 2   | Plastic bag           |                  | PCS  | 1   |         |
| 3   | bag                   |                  | PCS  | 1   |         |
|     |                       | China/DC9V       | PCS  | 1   |         |
|     |                       | US/DC9V          | PCS  | 1   |         |
| Λ   | Adaptor               | UK/DC/9V         | PCS  | 1   |         |
| 4   | Adapter               | EU/DC9V          | PCS  | 8 1 |         |
|     |                       | AU/DC9V          | PCS  | 1   |         |
|     |                       | OTHERS           | PCS  | 1   |         |
| 5   | USER MANUAL           | lucionae da      | PCS  | 1   |         |
| 6   | RS232                 | 3 PIN OR DB9     | PCS  | tos |         |
| 7   | LOADCELL              | 5 PIN Quick      | PCS  | 4   |         |
| 1   | PLUG                  | disconnect       |      |     |         |
| 8   | Signal cable          | Φ5/3 core shield | PCS  | 1   |         |
|     |                       | signal cable     |      |     |         |
| 9   | Power cable           | 3 coreФ0.75mm    | PCS  | 1   |         |
| 10  | Bracket               | Wall-mounted     | PCS  | 1   |         |
| 11  | Certificate           |                  | PCS  | 1   |         |
| 12  | Packing list          |                  | PCS  | 1   |         |

#### Packing list